# 在FTD上配置并检验NAT

目录 简介 先决条件 要求 使用的组件 <u>背景信息</u> 配置 <u>网络图</u> 任务1.在FTD上配置静态NAT 任务2.在FTD上配置端口地址转换(PAT) 任务3.在FTD上配置NAT免除 任务4.在FTD上配置对象NAT 任务5.在FTD上配置PAT池 验证 <u>故障排除</u> 相关信息

# 简介

本文档介绍如何在Firepower威胁防御(FTD)上配置和验证基本网络地址转换(NAT)。

# 先决条件

要求

本文档没有任何特定的要求。

## 使用的组件

本文档中的信息基于以下软件和硬件版本:

- 运行FTD代码6.1.0-226的ASA5506X
- 运行6.1.0-226的FireSIGHT管理中心(FMC)
- 3台Windows 7主机
- 运行LAN到LAN (L2L) VPN的Cisco IOS® 3925路由器

实验完成时间:1小时

本文档中的信息都是基于特定实验室环境中的设备编写的。本文档中使用的所有设备最初均采用原 始(默认)配置。如果您的网络处于活动状态,请确保您了解所有命令的潜在影响。

# 背景信息

FTD支持与经典自适应安全设备(ASA)相同的NAT配置选项:

- 之前的NAT规则-这相当于传统ASA上的两次NAT(第1部分)。
- 自动NAT规则-关于传统ASA的第2部分
- 之后NAT规则-这相当于在传统ASA上执行两次NAT(第3部分)。

由于FTD配置在NAT配置时从FMC完成,因此必须熟悉FMC GUI和各种配置选项。

# 配置

网络图

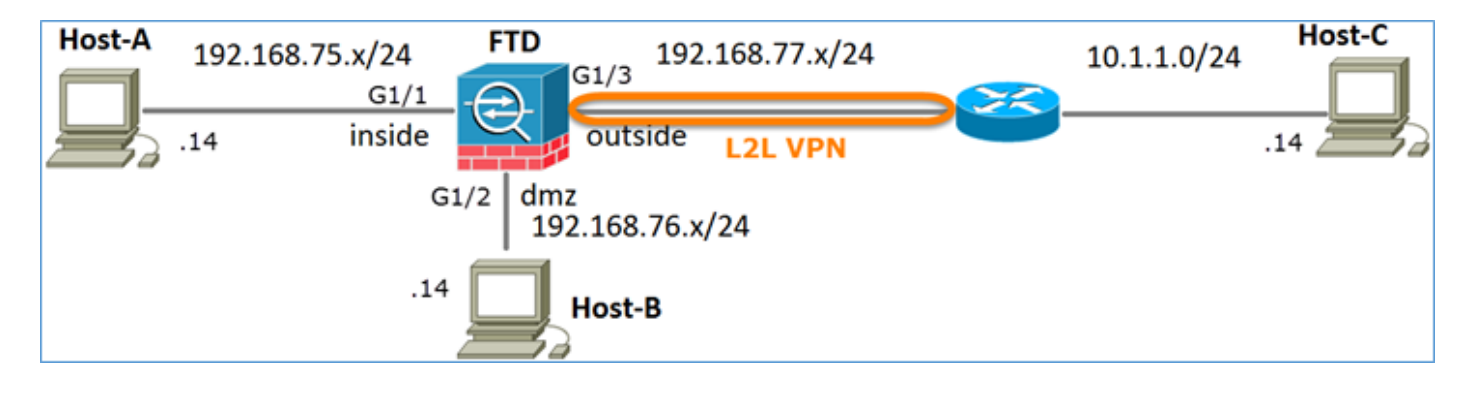

# 任务1.在FTD上配置静态NAT

根据以下要求配置NAT:

| NAT策略名称 | FTD设备的名称      |
|---------|---------------|
| NAT 规则  | 手动NAT规则       |
| NAT类型   | 静态            |
| 插入      | 在第1部分         |
| 来源接口    | 内部*           |
| 目标接口    | dmz*          |
| 原始源     | 192.168.75.14 |

| 转换后的源 | 192.168.76.100 |
|-------|----------------|
|-------|----------------|

\*为NAT规则使用安全区域

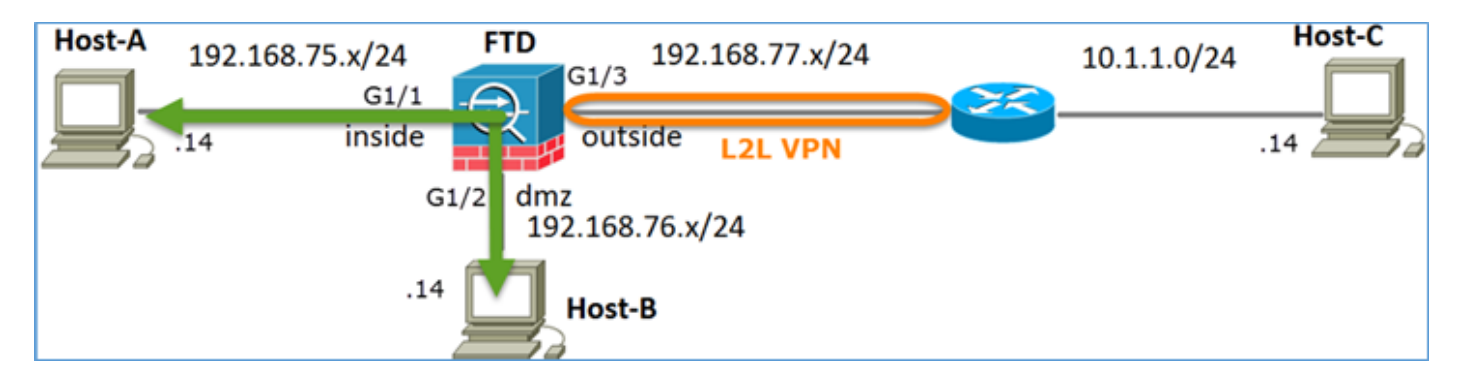

静态 NAT

解决方案:

在传统ASA上,必须在NAT规则中使用nameif。在FTD上,您需要使用安全区域或接口组。

步骤1:将接口分配给安全区域/接口组。

在本任务中,我们决定将用于NAT的FTD接口分配到安全区域。或者,您可以将其分配到接口组 ,如图所示。

| Edit Physical  | Interfac  | e:          |              |                 |
|----------------|-----------|-------------|--------------|-----------------|
| Mode:          | None      |             | ~            |                 |
| Name:          | inside    |             | Enabled      | Management Only |
| Security Zone: | inside_zo | ne          | ~            |                 |
| Description:   |           |             |              |                 |
| General IPv    | 4 IPv6    | Advanced    | Hardware Con | figuration      |
| MTU:           |           | 1500        |              | (64 - 9198)     |
| Interface ID:  |           | GigabitEthe | met1/1       |                 |

第二步:结果如图所示。

| Devices   | Routing   | Interfaces | Inline Sets | DHCP     |                   |                             |                      |           |          |
|-----------|-----------|------------|-------------|----------|-------------------|-----------------------------|----------------------|-----------|----------|
| 2         |           |            |             |          |                   |                             | 0                    | Add Inter | rfaces • |
| Interface |           | Logi       | cal Name    | Туре     | Interface Objects | Mac Address(Active/Standby) | IP Address           |           |          |
| GigabitE  | themet1/1 | inside     | 8           | Physical | inside_zone       |                             | 192.168.75.6/24(Stat | c)        | ø        |
| GigabitE  | themet1/2 | dmz        |             | Physical | dmz_zone          |                             | 192.168.76.6/24(Stat | c)        | ø        |
| GigabitE  | themet1/3 | outsi      | de          | Physical | outside_zone      |                             | 192.168.77.6/24(Stat | ic)       | ø        |

第三步:您可以从对象>对象管理页面创建/编辑接口组和安全区域,如图所示。

| Overview Analysis        | Policies Devices Objects | AMP Deploy 🤗 System Help 🔻 a | dmin 🔻     |
|--------------------------|--------------------------|------------------------------|------------|
| <b>Object Management</b> | Intrusion Rules          |                              |            |
|                          |                          | 🔇 Add 🖣 Filter               |            |
| Retwork                  | Ame 🔺                    | Type Security Zone ace Type  |            |
| de Port                  | ▶ and dmz_zone           | Security Security            | / G        |
| 🥵 Interface              |                          |                              | 00         |
| 🖧 Tunnel Tag             | inside_zone              | Security Zone Routed         | J 🗍        |
| Application Filters      | ▷ 📲 outside_zone         | Security Zone Routed         | <i>🖉</i> 🗑 |
| 📎 VLAN Tag               |                          |                              |            |

安全区域与接口组

安全区域和接口组之间的主要区别在于,一个接口只能属于一个安全区域,但可以属于多个接口组 。因此,实际上,接口组提供了更大的灵活性。

您可以看到内部接口属于两个不同的接口组,但只有一个安全区域,如图所示。

| Overview Analysis Polici                                                   | es Devices Objects AMP |                 | Deploy 🥝 System Help 🔻 | admin v |
|----------------------------------------------------------------------------|------------------------|-----------------|------------------------|---------|
| Object Management Intrus                                                   | sion Rules             |                 |                        |         |
|                                                                            |                        |                 | 🔕 Add 🔹 🔍 Filter       |         |
| Network _                                                                  | Name -                 | Туре            | Interface Type         |         |
| JP Port                                                                    | 🖌 🚠 Group 1            | Interface Group | Routed                 | / 🕯     |
| Tunnel Tag                                                                 | 4 🜉 FTD5506-1          |                 |                        |         |
| Application Filters                                                        | 🖤 inside               |                 |                        |         |
| 📎 VLAN Tag                                                                 | 4 👬 Group2             | Interface Group | Routed                 | Ø 🗐     |
| Security Group Tag                                                         | FTD5506-1     inside   |                 |                        |         |
| ORL .                                                                      |                        | Cecurity Zone   | Pouted                 | 28      |
| Geolocation                                                                |                        | Security Zone   | Kouteu                 | ~ 0     |
| S Vanable Set                                                              | dmz                    |                 |                        |         |
| <ul> <li>Security Intelligence</li> <li>Network Lists and Feeds</li> </ul> | d inside zone          | Security Zone   | Routed                 | 28      |
| DNS Lists and Feeds                                                        | 4 = ETD5506-1          |                 |                        |         |
| URL Lists and Feeds                                                        | 💭 inside               |                 |                        |         |
| Sinkhole                                                                   | ▲ → outside_zone       | Security Zone   | Routed                 | 20      |
| C File List                                                                | 4 🚃 FTD5506-1          |                 |                        |         |
| Cipher Suite List                                                          | Uutside                |                 |                        |         |

第四步:在FTD上配置静态NAT。

导航到设备> NAT并创建NAT策略。 选择New Policy > Threat Defense NAT,如图所示。

| Overview     | Analysis | Policies           | Devices | Objects  | AMP      |  | Deploy | 0        | System | Help 🔻     | admin 🔻 |
|--------------|----------|--------------------|---------|----------|----------|--|--------|----------|--------|------------|---------|
| Device Manag | ement    | NAT V              | PN QoS  | Platform | Settings |  |        |          |        |            |         |
|              |          |                    |         |          |          |  |        |          |        | O New      | Policy  |
| NAT Policy   |          | Device Type Status |         |          | Status   |  | Fit    | epower N | AT     |            |         |
|              |          |                    |         |          |          |  |        |          | Th     | reat Defer | nse NAT |

# 第五步:指定策略名称并将其分配到目标设备,如图所示。

| New Policy                                                       |                                                                                     |                | ? > | ¢ |
|------------------------------------------------------------------|-------------------------------------------------------------------------------------|----------------|-----|---|
| Name:<br>Description:<br>Targeted Devices                        | FTD5506-1 1                                                                         |                |     |   |
| Select devices to<br>Available Device<br>Search by na<br>FTD9300 | which you want to apply this policy.<br>s<br>me or value<br>2<br>3<br>Add to Policy | Iected Devices |     |   |

# 第六步:将NAT规则添加到策略,请点击添加规则。

# 根据任务要求指定这些要求,如图所示。

| Add NAT Rule                                                                                                    |                          |          |                                           |                      |             |                                 |
|----------------------------------------------------------------------------------------------------|--------------------------|----------|-------------------------------------------|----------------------|-------------|---------------------------------|
| NAT Rule:<br>Type:<br>Description:                                                                                                    | Manual NA<br>Static      | T Ruk    | ▼<br>▼   ▼ Enab                           | Insert:<br>le        | In Category | NAT Rules Before                |
| Interface Objects<br>Available Interface                                                                                                    | Translation<br>Objects C | PAT Pool | Advanced                                  | Source Interface Obj | ects (1)    | Destination Interface Objects ( |
| Search by name     Search by name     discrete cone     discrete cone     discr |                          |          | Add to<br>Source<br>Add to<br>Destination | inside_zone          |             | dmz_zone                        |

| Add NAT Rule            |                            |            |                              |                      | ? X |
|-------------------------|----------------------------|------------|------------------------------|----------------------|-----|
| NAT Rule:               | Manual NAT Rule            | Insert:    | In Category                  | ▼ NAT Rules Before ▼ |     |
| Type:                   | Static 💌 🛛                 | Enable     |                              |                      |     |
| Description:            |                            |            |                              |                      |     |
| Interface Objects       | Instation PAT Pool Advance | ced        |                              |                      |     |
| Original Packet         |                            | [1         | ranslated Packet             |                      |     |
| Original Source:*       | Host-A                     | × 0        | Translated Source:           | Address              | *   |
| Original Destination:   | Address                    | ~          |                              | Host-B               | × 0 |
|                         |                            | - O 1      | Translated Destination:      |                      | × 0 |
| Original Source Port:   |                            | <b>v o</b> | Translated Source Port:      |                      | × 0 |
| Original Destination Po | rt:                        | <b>v</b> 0 | Translated Destination Port: |                      | × 0 |

### 主机A = 192.168.75.14

主机B = 192.168.76.100

### <#root>

firepower#

show run object

```
object network Host-A
host 192.168.75.14
object network Host-B
host 192.168.76.100
```

# 警告:如果配置静态NAT并将接口指定为转换源,则会重定向所有发往该接口IP地址的流量。 用户无法访问映射接口上启用的任何服务。此类服务的示例包括路由协议,如OSPF和 EIGRP。

### 步骤 7.结果如图所示。

| Rules            |              |       |                         |                             |                     |                        |                |                       |                          |                |             |          |
|------------------|--------------|-------|-------------------------|-----------------------------|---------------------|------------------------|----------------|-----------------------|--------------------------|----------------|-------------|----------|
| â                | Filter by De | vice  |                         |                             |                     |                        |                |                       |                          |                | 0           | Add Rule |
|                  |              |       |                         |                             |                     | riginal Packet 🗕       |                | Tra                   | nslated Packet           |                |             |          |
| #                | Dire         | Тур   | Source<br>Interface Obj | Destination<br>Interface Ob | Original<br>Sources | Original<br>Destinatio | Origi<br>Servi | Translated<br>Sources | Translated<br>Destinatio | Trans<br>Servi | Options     |          |
| ·                | NAT Rule     | s Bef | ore                     |                             |                     |                        |                |                       |                          |                |             |          |
| 1                | *            | Stat  | 📩 inside_zone           | 👬 dmz_zone                  | 📻 Host-A            |                        |                | 👼 Host-B              |                          |                | 🥞 Dns:false | / 🗊      |
| ▼ Auto NAT Rules |              |       |                         |                             |                     |                        |                |                       |                          |                |             |          |
| •                | NAT Rule     | s Aft | ar                      |                             |                     |                        |                |                       |                          |                |             |          |

步骤 8确保存在允许主机B访问主机A的访问控制策略,反之亦然。请记住,静态NAT在默认情况下

是双向的。与传统ASA类似,请参阅实际IP的用法。这是预期结果,因为在本实验中,LINA运行 9.6.1.x代码(如图所示)。

| Rı | les Securit      | ty Inte   | lligend  | HTTP Responses           | Advanced         |          |     |              |         |            |       |            |         |           |     |
|----|------------------|-----------|----------|--------------------------|------------------|----------|-----|--------------|---------|------------|-------|------------|---------|-----------|-----|
| 68 | Filter by Devic  | e         |          |                          |                  |          |     | Add Category |         | 🔇 Add Rule |       | Search R   | ules    | ×         |     |
| #  | Name             | S<br>Z    | D<br>Z   | Source<br>Networks       | Dest<br>Networks | <b>v</b> | U   | A            | S       | D          | U     | I<br>A     | Action  | • E & & = |     |
| -  | Mandatory -      | FTD55     | 606-1    | (1-2)                    |                  |          |     |              |         |            |       |            |         |           |     |
| 1  | Host-A to Hos    | any       | any      | 2 192.168.75.14          | 퀧 192.168.76.14  | any      | any | any          | any     | any        | any   | any        | 🖋 Allow | 0 🗋 🖆 🥼 🗇 | / 🗊 |
| 2  | Host-B to Hos    | any       | any      | 2 192.168.76.14          | 2 192.168.75.14  | any      | any | any          | any     | any        | any   | any        | 🖋 Allow | 0 🗋 🖆 🖉 0 | J   |
| -  | Default - FTD    | 5506-     | -1 (-)   |                          |                  |          |     |              |         |            |       |            |         |           |     |
| Th | ere are no rule: | s in this | s sectio | n. Add Rule or Add Categ | jory             |          |     |              |         |            |       |            |         |           |     |
| De | fault Action     |           |          |                          |                  |          |     | P            | ccess ( | Control:   | Block | All Traffi | c       |           | × 🗾 |

### 验证:

## 从LINA CLI:

### <#root>

#### firepower#

show run nat
nat (inside,dmz) source static Host-A Host-B

按预期在第1部分插入NAT规则:

### <#root>

firepower#

show nat

Manual NAT Policies

(Section 1)

1 (inside) to (dmz) source static Host-A Host-B

```
translate_hits = 0, untranslate_hits = 0
```

注意:在后台创建的2个xlate。

### <#root>

firepower#

show xlate

2 in use, 4 most used

```
Flags: D - DNS, e - extended,
I - identity
, i - dynamic, r - portmap,
 s - static, T - twice
, N - net-to-net
NAT from inside:192.168.75.14 to dmz:192.168.76.100
    flags sT idle 0:41:49 timeout 0:00:00
NAT from dmz:0.0.0/0 to inside:0.0.0/0
    flags sIT idle 0:41:49 timeout 0:00:00
ASP NAT表:
<#root>
firepower#
show asp table classify domain nat
Input Table
in id=
0x7ff6036a9f50
, priority=6, domain=nat, deny=false
       hits=0, user_data=0x7ff60314dbf0, cs_id=0x0, flags=0x0, protocol=0
src ip/id=192.168.75.14
, mask=255.255.255.255, port=0, tag=any
        dst ip/id=0.0.0.0, mask=0.0.0.0, port=0, tag=any, dscp=0x0
        input_ifc=inside, output_ifc=dmz
in id=
0x7ff603696860
, priority=6, domain=nat, deny=false
       hits=0, user_data=0x7ff602be3f80, cs_id=0x0, flags=0x0, protocol=0
        src ip/id=0.0.0.0, mask=0.0.0.0, port=0, tag=any
 dst ip/id=192.168.76.100
, mask=255.255.255.255, port=0, tag=any, dscp=0x0
       input_ifc=dmz, output_ifc=inside
Output Table:
L2 - Output Table:
L2 - Input Table:
Last clearing of hits counters: Never
```

### <#root>

firepower#

show asp table classify domain nat-reverse

Input Table

Output Table: out id=

#### 0x7ff603685350

dst ip/id=192.168.75.14

out id=

0x7ff603638470

src ip/id=192.168.75.14

, mask=255.255.255.255, port=0, tag=any
 dst ip/id=0.0.0.0, mask=0.0.0.0, port=0, tag=any, dscp=0x0
 input\_ifc=inside, output\_ifc=dmz

L2 - Output Table:

- L2 Input Table:
- Last clearing of hits counters: Never

启用捕获并跟踪有关FTD的详细信息以及从Host-B ping主机A和如图所示。

<#root>

firepower#

capture DMZ interface dmz trace detail match ip host 192.168.76.14 host 192.168.76.100

firepower#

capture INSIDE interface inside trace detail match ip host 192.168.76.14 host 192.168.75.14

## C:\Users\cisco>ping 192.168.76.100

Pinging 192.168.76.100 with 32 bytes of data: Reply from 192.168.76.100: bytes=32 time=3ms TTL=128 Reply from 192.168.76.100: bytes=32 time=1ms TTL=128 Reply from 192.168.76.100: bytes=32 time=1ms TTL=128 Reply from 192.168.76.100: bytes=32 time=1ms TTL=128

```
Ping statistics for 192.168.76.100:
Packets: Sent = 4, Received = 4, Lost = 0 <0% loss),
Approximate round trip times in milli-seconds:
Minimum = 1ms, Maximum = 3ms, Average = 1ms
```

```
C:\Users\cisco>
```

命中计数在ASP表中:

<#root>

firepower#

show asp table classify domain nat

Input Table

```
in id=0x7ff6036a9f50, priority=6, domain=nat, deny=false
    hits=0, user_data=0x7ff60314dbf0, cs_id=0x0, flags=0x0, protocol=0
    src ip/id=192.168.75.14, mask=255.255.255.255, port=0, tag=any
    dst ip/id=0.0.0.0, mask=0.0.0.0, port=0, tag=any, dscp=0x0
    input_ifc=inside, output_ifc=dmz
```

in id=

0x7ff603696860

, priority=6, domain=nat, deny=false

hits=4

<#root>

firepower#

show asp table classify domain nat-reverse

Input Table

Output Table: out id=

0x7ff603685350

, priority=6, domain=nat-reverse, deny=false

#### hits=4

### 数据包捕获显示:

#### <#root>

firepower#

show capture DMZ

8 packets captured 1: 17:38:26.324812 192.168.76.14 > 192.168.76.100: icmp: echo request 2: 17:38:26.326505 192.168.76.100 > 192.168.76.14: icmp: echo reply 3: 17:38:27.317991 192.168.76.14 > 192.168.76.100: icmp: echo request 192.168.76.100 > 192.168.76.14: icmp: echo reply 4: 17:38:27.319456 5: 17:38:28.316344 192.168.76.14 > 192.168.76.100: icmp: echo request 6: 17:38:28.317824 192.168.76.100 > 192.168.76.14: icmp: echo reply 7: 17:38:29.330518 192.168.76.14 > 192.168.76.100: icmp: echo request 8: 17:38:29.331983 192.168.76.100 > 192.168.76.14: icmp: echo reply 8 packets shown

数据包的踪迹(重要点突出显示)。

💊 注意:NAT规则的ID及其与ASP表的关联。

#### <#root>

firepower#

show capture DMZ packet-number 3 trace detail

8 packets captured

3: 17:38:27.317991 000c.2998.3fec d8b1.90b7.32e0 0x0800 Length: 74
192.168.76.14 > 192.168.76.100: icmp: echo request (ttl 128, id 9975)

Phase: 1 Type: CAPTURE Subtype: Result: ALLOW Config: Additional Information: Forward Flow based lookup yields rule: id=0x7ff602c72be0, priority=13, domain=capture, deny=false in hits=55, user\_data=0x7ff602b74a50, cs\_id=0x0, 13\_type=0x0 src mac=0000.0000.0000, mask=0000.0000.0000 dst mac=0000.0000.0000, mask=0000.0000.0000 input\_ifc=dmz, output\_ifc=any Phase: 2 Type: ACCESS-LIST Subtype: Result: ALLOW Config: Implicit Rule Additional Information: Forward Flow based lookup yields rule: in id=0x7ff603612200, priority=1, domain=permit, deny=false hits=1, user\_data=0x0, cs\_id=0x0, 13\_type=0x8 src mac=0000.0000.0000, mask=0000.0000.0000 dst mac=0000.0000.0000, mask=0100.0000.0000 input\_ifc=dmz, output\_ifc=any Phase: 3 Type: UN-NAT Subtype: static Result: ALLOW Config: nat (inside,dmz) source static Host-A Host-B Additional Information: NAT divert to egress interface inside Untranslate 192.168.76.100/0 to 192.168.75.14/0 Phase: 4 Type: ACCESS-LIST Subtype: log Result: ALLOW Config: access-group CSM\_FW\_ACL\_ global access-list CSM\_FW\_ACL\_ advanced permit ip host 192.168.76.14 host 192.168.75.14 rule-id 268434440 access-list CSM\_FW\_ACL\_ remark rule-id 268434440: ACCESS POLICY: FTD5506-1 - Mandatory/2 access-list CSM\_FW\_ACL\_ remark rule-id 268434440: L4 RULE: Host-B to Host-A Additional Information: This packet will be sent to snort for additional processing where a verdict will be reached Forward Flow based lookup yields rule: in id=0x7ff602b72610, priority=12, domain=permit, deny=false hits=1, user\_data=0x7ff5fa9d0180, cs\_id=0x0, use\_real\_addr, flags=0x0, protocol=0 src ip/id=192.168.76.14, mask=255.255.255.255, port=0, tag=any, ifc=any dst ip/id=192.168.75.14 , mask=255.255.255.255, port=0, tag=any, ifc=any, vlan=0, dscp=0x0 input\_ifc=any, output\_ifc=any Phase: 5 Type: CONN-SETTINGS Subtype: Result: ALLOW Config: class-map class-default

```
match any
policy-map global_policy
 class class-default
  set connection advanced-options UM_STATIC_TCP_MAP
service-policy global_policy global
Additional Information:
 Forward Flow based lookup yields rule:
 in id=0x7ff60367cf80, priority=7, domain=conn-set, deny=false
        hits=1, user_data=0x7ff603677080, cs_id=0x0, use_real_addr, flags=0x0, protocol=0
        src ip/id=0.0.0.0, mask=0.0.0.0, port=0, tag=any
        dst ip/id=0.0.0.0, mask=0.0.0.0, port=0, tag=any, dscp=0x0
        input_ifc=dmz, output_ifc=any
Phase: 6
Type: NAT
Subtype:
Result: ALLOW
Config:
nat (inside,dmz) source static Host-A Host-B
Additional Information:
Static translate 192.168.76.14/1 to 192.168.76.14/1
Forward Flow based lookup yields rule:
 in
id=0x7ff603696860
, priority=6, domain=nat, deny=false
hits=1
, user_data=0x7ff602be3f80, cs_id=0x0, flags=0x0, protocol=0
        src ip/id=0.0.0.0, mask=0.0.0.0, port=0, tag=any
        dst ip/id=192.168.76.100, mask=255.255.255.255, port=0, tag=any, dscp=0x0
        input_ifc=dmz, output_ifc=inside
Phase: 7
Type: NAT
Subtype: per-session
Result: ALLOW
Config:
Additional Information:
Forward Flow based lookup yields rule:
 in id=0x7ff602220020, priority=0, domain=nat-per-session, deny=true
        hits=2, user_data=0x0, cs_id=0x0, reverse, use_real_addr, flags=0x0, protocol=0
        src ip/id=0.0.0.0, mask=0.0.0.0, port=0, tag=any
        dst ip/id=0.0.0.0, mask=0.0.0.0, port=0, tag=any, dscp=0x0
        input_ifc=any, output_ifc=any
Phase: 8
Type: IP-OPTIONS
Subtype:
Result: ALLOW
Config:
Additional Information:
 Forward Flow based lookup yields rule:
 in id=0x7ff6035c0af0, priority=0, domain=inspect-ip-options, deny=true
        hits=1, user_data=0x0, cs_id=0x0, reverse, flags=0x0, protocol=0
        src ip/id=0.0.0.0, mask=0.0.0.0, port=0, tag=any
        dst ip/id=0.0.0.0, mask=0.0.0.0, port=0, tag=any, dscp=0x0
        input_ifc=dmz, output_ifc=any
```

Type: INSPECT Subtype: np-inspect Result: ALLOW Config: class-map inspection\_default match default-inspection-traffic policy-map global\_policy class inspection\_default inspect icmp service-policy global\_policy global Additional Information: Forward Flow based lookup yields rule: in id=0x7ff602b5f020, priority=70, domain=inspect-icmp, deny=false hits=2, user\_data=0x7ff602be7460, cs\_id=0x0, use\_real\_addr, flags=0x0, protocol=1 src ip/id=0.0.0.0, mask=0.0.0.0, icmp-type=0, tag=any dst ip/id=0.0.0.0, mask=0.0.0.0, icmp-code=0, tag=any, dscp=0x0 input\_ifc=dmz, output\_ifc=any Phase: 10 Type: INSPECT Subtype: np-inspect Result: ALLOW Config: Additional Information: Forward Flow based lookup yields rule: id=0x7ff602b3a6d0, priority=70, domain=inspect-icmp-error, deny=false in hits=2, user\_data=0x7ff603672ec0, cs\_id=0x0, use\_real\_addr, flags=0x0, protocol=1 src ip/id=0.0.0.0, mask=0.0.0.0, icmp-type=0, tag=any dst ip/id=0.0.0.0, mask=0.0.0.0, icmp-code=0, tag=any, dscp=0x0 input\_ifc=dmz, output\_ifc=any Phase: 11 Type: NAT Subtype: rpf-check Result: ALLOW Config: nat (inside,dmz) source static Host-A Host-B Additional Information: Forward Flow based lookup yields rule: out id=0x7ff603685350 , priority=6, domain=nat-reverse, deny=false hits=2 , user\_data=0x7ff60314dbf0, cs\_id=0x0, use\_real\_addr, flags=0x0, protocol=0 src ip/id=0.0.0.0, mask=0.0.0.0, port=0, tag=any dst ip/id=192.168.75.14, mask=255.255.255.255, port=0, tag=any, dscp=0x0 input\_ifc=dmz, output\_ifc=inside Phase: 12 Type: NAT Subtype: per-session Result: ALLOW Config: Additional Information: Reverse Flow based lookup yields rule: in id=0x7ff602220020, priority=0, domain=nat-per-session, deny=true hits=4, user\_data=0x0, cs\_id=0x0, reverse, use\_real\_addr, flags=0x0, protocol=0 src ip/id=0.0.0.0, mask=0.0.0.0, port=0, tag=any

dst ip/id=0.0.0.0, mask=0.0.0.0, port=0, tag=any, dscp=0x0 input\_ifc=any, output\_ifc=any Phase: 13 Type: IP-OPTIONS Subtype: Result: ALLOW Config: Additional Information: Reverse Flow based lookup yields rule: id=0x7ff602c56d10, priority=0, domain=inspect-ip-options, deny=true in hits=2, user\_data=0x0, cs\_id=0x0, reverse, flags=0x0, protocol=0 src ip/id=0.0.0.0, mask=0.0.0.0, port=0, tag=any dst ip/id=0.0.0.0, mask=0.0.0.0, port=0, tag=any, dscp=0x0 input\_ifc=inside, output\_ifc=any Phase: 14 Type: FLOW-CREATION Subtype: Result: ALLOW Config: Additional Information: New flow created with id 5084, packet dispatched to next module Module information for forward flow ... snp\_fp\_inspect\_ip\_options snp\_fp\_snort snp\_fp\_inspect\_icmp snp\_fp\_translate snp\_fp\_adjacency snp\_fp\_fragment snp\_ifc\_stat Module information for reverse flow ... snp\_fp\_inspect\_ip\_options snp\_fp\_translate snp\_fp\_inspect\_icmp snp\_fp\_snort snp\_fp\_adjacency snp\_fp\_fragment snp\_ifc\_stat Phase: 15 Type: EXTERNAL-INSPECT Subtype: Result: ALLOW Config: Additional Information: Application: 'SNORT Inspect' Phase: 16 Type: SNORT Subtype: Result: ALLOW Config: Additional Information: Snort Verdict: (pass-packet) allow this packet Phase: 17 Type: ROUTE-LOOKUP Subtype: Resolve Egress Interface Result: ALLOW Config: Additional Information:

Phase: 18 Type: ADJACENCY-LOOKUP Subtype: next-hop and adjacency Result: ALLOW Config: Additional Information: adjacency Active next-hop mac address 000c.2930.2b78 hits 140694538708414 Phase: 19 Type: CAPTURE Subtype: Result: ALLOW Config: Additional Information: Forward Flow based lookup yields rule: out id=0x7ff6036a94e0, priority=13, domain=capture, deny=false hits=14, user\_data=0x7ff6024aff90, cs\_id=0x0, 13\_type=0x0 src mac=0000.0000.0000, mask=0000.0000.0000 dst mac=0000.0000.0000, mask=0000.0000.0000 input\_ifc=inside, output\_ifc=any Result: input-interface: inside input-status: up input-line-status: up output-interface: inside output-status: up output-line-status: up Action: allow 1 packet shown

found next-hop 192.168.75.14 using egress ifc inside

# 任务2.在FTD上配置端口地址转换(PAT)

根据以下要求配置NAT:

| NAT 规则 | 手动NAT规则 |
|--------|---------|
| NAT类型  | 动态      |
| 插入     | 在第1部分   |
| 来源接口   | 内部*     |

| 目标接口  | 外部*             |
|-------|-----------------|
| 原始源   | 192.168.75.0/24 |
| 转换后的源 | 外部接口(PAT)       |

\*为NAT规则使用安全区域

| Host-A 192.168.75.x/24 F | TD 192.168.77.x/24 .1  | 10.1.1.0/24 | Host-C |
|--------------------------|------------------------|-------------|--------|
| .14 inside               | outside L2L VPN        |             | .14    |
| G1/2                     | dmz<br>192.168.76.x/24 |             |        |
| .14                      | Host-B                 |             |        |

静态 NAT

PAT

解决方案:

步骤1:添加第二个NAT规则并根据任务要求进行配置,如图所示。

| Add NAT Rule        |             |          |                       |                    |             |        |                 |               |
|---------------------|-------------|----------|-----------------------|--------------------|-------------|--------|-----------------|---------------|
| NAT Rule:           | Manual NA   | T Rule   | *                     | Insert:            | In Category | ~      | NAT Rules Bef   | ore 💙         |
| Type:               | Dynamic     |          | 🗙 🔽 Enal              | ble                |             |        |                 |               |
| Description:        |             |          |                       |                    |             |        |                 |               |
| Interface Objects   | Translation | PAT Pool | Advanced              |                    |             |        |                 |               |
| Available Interface | Objects 🖒   |          |                       | Source Interface ( | Objects (1) | Destir | nation Interfac | e Objects (1) |
| Search by name      |             |          |                       | inside_zone        | l           | 🗒 🚠 ou | tside_zone      |               |
| 🔒 outside_zone      |             |          |                       |                    |             |        |                 |               |
| 击 dmz_zone          |             |          | Add to                |                    |             |        |                 |               |
| 👬 inside_zone       |             |          | Source                |                    |             |        |                 |               |
| 👬 Group1            |             |          | Add to<br>Destination |                    |             |        |                 |               |
| 👬 Group2            |             |          |                       |                    |             |        |                 |               |

第二步:以下是PAT的配置方式(如图所示)。

|   | Add NAT Rule               |                         |            |                              |                                                                                                  | ? |
|---|----------------------------|-------------------------|------------|------------------------------|--------------------------------------------------------------------------------------------------|---|
|   | NAT Rule: M                | anual NAT Rule 💌        | Insert:    | In Category                  | ▼ NAT Rules Before ▼                                                                             |   |
|   | Type: Dy                   | ynamic 💌 🗹 Enab         | ole        |                              |                                                                                                  |   |
|   | Description:               |                         |            |                              |                                                                                                  |   |
|   | Interface Objects Trans    | ation PAT Pool Advanced |            |                              |                                                                                                  |   |
| ſ | Original Packet            |                         |            | Translated Packet            |                                                                                                  |   |
|   | Original Source:*          | Net_192.168.75.0_24bits | <b>~</b> O | Translated Source:           | Destination Interface IP                                                                         | П |
|   | Original Destination:      | Address                 | ~          |                              | The values selected for Destination Interface<br>Objects in 'Interface Objects' tab will be used |   |
|   |                            |                         | - O        | Translated Destination:      | ~                                                                                                | 0 |
|   |                            |                         |            |                              |                                                                                                  |   |
|   | Original Source Port:      |                         | × ()       | Translated Source Port:      | ~                                                                                                | 0 |
|   | Original Destination Port: |                         | <b>~</b> O | Translated Destination Port: | ×                                                                                                | 0 |
|   |                            |                         |            |                              |                                                                                                  |   |

# 第三步:结果如图所示。

| Rul              | es            |      |                             |                                  |                         |                          |                      |                       |                            |                        | _           |
|------------------|---------------|------|-----------------------------|----------------------------------|-------------------------|--------------------------|----------------------|-----------------------|----------------------------|------------------------|-------------|
| <b>88</b> F      | ter by Device |      |                             |                                  |                         |                          |                      |                       |                            |                        |             |
|                  |               |      |                             |                                  | Origi                   | inal Packet              |                      |                       | ranslated Packet           |                        |             |
| *                | Direction     | т    | Source<br>Interface Objects | Destination<br>Interface Objects | Original<br>Sources     | Original<br>Destinations | Original<br>Services | Translated<br>Sources | Translated<br>Destinations | Translated<br>Services | Options     |
| ▼ N              | AT Rules Be   | fore |                             |                                  |                         |                          |                      |                       |                            |                        |             |
| 1                | \$            | St   | 🚠 inside_zone               | 🚠 dmz_zone                       | 🚃 Host-A                |                          |                      | 👼 Host-B              |                            |                        | 🝓 Dns:false |
| 2                | +             | D    | 📩 inside_zone               | 📩 outside_zone                   | Ret_192.168.75.0_24bits |                          |                      | 🍓 Interface           |                            |                        | 🝓 Dns:false |
| ▼ Auto NAT Rules |               |      |                             |                                  |                         |                          |                      |                       |                            |                        |             |
| ▼ N              | AT Rules Aft  | ier  |                             |                                  |                         |                          |                      |                       |                            |                        |             |

第四步:在本实验的其余部分,将访问控制策略配置为允许所有流量通过。

验证:

NAT 配置:

<#root>

firepower#

show nat

```
Manual NAT Policies (Section 1)
1 (inside) to (dmz) source static Host-A Host-B
    translate_hits = 26, untranslate_hits = 26
2 (inside) to (outside) source dynamic Net_192.168.75.0_24bits interface
    translate_hits = 0, untranslate_hits = 0
```

在LINA CLI中记下新条目:

### <#root>

firepower#

show xlate

```
3 in use, 19 most used
Flags: D - DNS, e - extended, I - identity, i - dynamic, r - portmap,
        s - static, T - twice, N - net-to-net
NAT from inside:192.168.75.14 to dmz:192.168.76.100
        flags sT idle 1:15:14 timeout 0:00:00
NAT from dmz:0.0.0.0/0 to inside:0.0.0.0/0
        flags sIT idle 1:15:14 timeout 0:00:00
NAT from outside:0.0.0.0/0 to inside:0.0.0.0/0
```

flags sIT idle 0:04:02 timeout 0:00:00

在内部和外部接口上启用捕获。在内部捕获上启用跟踪:

<#root>

firepower#

capture CAPI trace interface inside match ip host 192.168.75.14 host 192.168.77.1

firepower#

capture CAPO interface outside match ip any host 192.168.77.1

从Host-A (192.168.75.14)对IP 192.168.77.1执行ping操作,如图所示。

## C:\Windows\system32>ping 192.168.77.1

```
Pinging 192.168.77.1 with 32 bytes of data:

Reply from 192.168.77.1: bytes=32 time=1ms TTL=255

Reply from 192.168.77.1: bytes=32 time=1ms TTL=255

Reply from 192.168.77.1: bytes=32 time=1ms TTL=255

Reply from 192.168.77.1: bytes=32 time=1ms TTL=255

Ping statistics for 192.168.77.1:

Packets: Sent = 4, Received = 4, Lost = 0 (0% loss),

Approximate round trip times in milli-seconds:

Minimum = 1ms, Maximum = 1ms, Average = 1ms
```

在LINA捕获中,您可以看到PAT转换:

<#root>

firepower#

show cap CAPI

8 packets captured 1: 18:54:43.658001

192.168.75.14 > 192.168.77.1

: icmp: echo request

| 2: | 18:54:43.659099 | 192.168.77.1 > 192.168.75.14: | icmp: | echo | reply   |
|----|-----------------|-------------------------------|-------|------|---------|
| 3: | 18:54:44.668544 | 192.168.75.14 > 192.168.77.1: | icmp: | echo | request |
| 4: | 18:54:44.669505 | 192.168.77.1 > 192.168.75.14: | icmp: | echo | reply   |
| 5: | 18:54:45.682368 | 192.168.75.14 > 192.168.77.1: | icmp: | echo | request |
| 6: | 18:54:45.683421 | 192.168.77.1 > 192.168.75.14: | icmp: | echo | reply   |
| 7: | 18:54:46.696436 | 192.168.75.14 > 192.168.77.1: | icmp: | echo | request |
| 8: | 18:54:46.697412 | 192.168.77.1 > 192.168.75.14: | icmp: | echo | reply   |

### <#root>

firepower#

show cap CAPO

8 packets captured 1: 18:54:43.658672

192.168.77.6 > 192.168.77.1

: icmp: echo request 2: 18:54:43.658962 3: 18:54:44.669109 4: 18:54:44.669337 5: 18:54:45.682932 6: 18:54:45.683207 7: 18:54:46.697031 8: 18:54:46.697275
192.168.77.1 > 192.168.77.6: icmp: echo request 192.168.77.1 > 192.168.77.6: icmp: echo request 192.168.77.1 > 192.168.77.6: icmp: echo request 192.168.77.1 > 192.168.77.6: icmp: echo request 192.168.77.1 > 192.168.77.6: icmp: echo request 192.168.77.1 > 192.168.77.6: icmp: echo request 192.168.77.1 > 192.168.77.6: icmp: echo request 192.168.77.1 > 192.168.77.1: icmp: echo request 192.168.77.1 > 192.168.77.6: icmp: echo request 192.168.77.1 > 192.168.77.6: icmp: echo request 192.168.77.1 > 192.168.77.6: icmp: echo request 192.168.77.1 > 192.168.77.6: icmp: echo request

突出显示了重要部分的数据包的踪迹:

<#root>

firepower#

show cap CAPI packet-number 1 trace

8 packets captured

1: 18:54:43.658001 192.168.75.14 > 192.168.77.1: icmp: echo request

Phase: 1 Type: CAPTURE Subtype: Result: ALLOW Config: Additional Information: MAC Access list

Phase: 2 Type: ACCESS-LIST Subtype: Result: ALLOW Config: Implicit Rule Additional Information: MAC Access list Phase: 3 Type: ROUTE-LOOKUP Subtype: Resolve Egress Interface Result: ALLOW Config: Additional Information: found next-hop 192.168.77.1 using egress ifc outside Phase: 4 Type: ACCESS-LIST Subtype: log Result: ALLOW Config: access-group CSM\_FW\_ACL\_ global access-list CSM\_FW\_ACL\_ advanced permit ip any any rule-id 268434434 access-list CSM\_FW\_ACL\_ remark rule-id 268434434: ACCESS POLICY: FTD5506-1 - Default/1 access-list CSM\_FW\_ACL\_ remark rule-id 268434434: L4 RULE: DEFAULT ACTION RULE Additional Information: This packet will be sent to snort for additional processing where a verdict will be reached Phase: 5 Type: CONN-SETTINGS Subtype: Result: ALLOW Config: class-map class-default match any policy-map global\_policy class class-default set connection advanced-options UM\_STATIC\_TCP\_MAP service-policy global\_policy global Additional Information: Phase: 6 Type: NAT Subtype: Result: ALLOW Config: nat (inside, outside) source dynamic Net\_192.168.75.0\_24bits interface Additional Information: Dynamic translate 192.168.75.14/1 to 192.168.77.6/1 Phase: 7 Type: NAT Subtype: per-session Result: ALLOW Config: Additional Information: Phase: 8 Type: IP-OPTIONS Subtype: Result: ALLOW Config: Additional Information: Phase: 9 Type: INSPECT Subtype: np-inspect Result: ALLOW

Config: class-map inspection\_default match default-inspection-traffic policy-map global\_policy class inspection\_default inspect icmp service-policy global\_policy global Additional Information: Phase: 10 Type: INSPECT Subtype: np-inspect Result: ALLOW Config: Additional Information: Phase: 11 Type: NAT Subtype: rpf-check Result: ALLOW Config: nat (inside, outside) source dynamic Net\_192.168.75.0\_24bits interface Additional Information: Phase: 12 Type: NAT Subtype: per-session Result: ALLOW Config: Additional Information: Phase: 13 Type: IP-OPTIONS Subtype: Result: ALLOW Config: Additional Information: Phase: 14 Type: FLOW-CREATION Subtype: Result: ALLOW Config: Additional Information: New flow created with id 6981, packet dispatched to next module Phase: 15 Type: EXTERNAL-INSPECT Subtype: Result: ALLOW Config: Additional Information: Application: 'SNORT Inspect' Phase: 16 Type: SNORT Subtype: Result: ALLOW Config: Additional Information: Snort Verdict: (pass-packet) allow this packet

Phase: 17 Type: ROUTE-LOOKUP Subtype: Resolve Egress Interface Result: ALLOW Config: Additional Information: found next-hop 192.168.77.1 using egress ifc outside Phase: 18 Type: ADJACENCY-LOOKUP Subtype: next-hop and adjacency Result: ALLOW Config: Additional Information: adjacency Active next-hop mac address c84c.758d.4980 hits 140694538709114 Phase: 19 Type: CAPTURE Subtype: Result: ALLOW Config: Additional Information: MAC Access list Result: input-interface: outside input-status: up input-line-status: up output-interface: outside output-status: up output-line-status: up Action: allow 1 packet shown 动态xlate已创建(请注意ri标志): <#root> firepower# show xlate 4 in use, 19 most used Flags: D - DNS, e - extended, I - identity, i - dynamic, r - portmap, s - static, T - twice, N - net-to-net NAT from inside:192.168.75.14 to dmz:192.168.76.100 flags sT idle 1:16:47 timeout 0:00:00 NAT from dmz:0.0.0/0 to inside:0.0.0/0 flags sIT idle 1:16:47 timeout 0:00:00 NAT from outside:0.0.0/0 to inside:0.0.0/0 flags sIT idle 0:05:35 timeout 0:00:00

ICMP PAT from inside:192.168.75.14/1 to outside:192.168.77.6/1 flags ri idle 0:00:30 timeout 0:00:30

#### <#root>

firepower#

#### show log

May 31 2016 18:54:43: %ASA-7-609001: Built local-host inside:192.168.75.14

May 31 2016 18:54:43: %ASA-6-305011: Built dynamic ICMP translation from inside:192.168.75.14/1 to outs:

May 31 2016 18:54:43: %ASA-7-609001: Built local-host outside:192.168.77.1 May 31 2016 18:54:43: %ASA-6-302020: Built inbound ICMP connection for faddr 192.168.75.14/1 gaddr 192. May 31 2016 18:54:43: %ASA-6-302021: Teardown ICMP connection for faddr 192.168.75.14/1 gaddr 192.168.7 May 31 2016 18:54:43: %ASA-7-609002: Teardown local-host outside:192.168.77.1 duration 0:00:00

May 31 2016 18:55:17: %ASA-6-305012: Teardown dynamic ICMP translation from inside:192.168.75.14/1 to ou

### NAT部分:

#### <#root>

#### firepower#

#### show nat

```
Manual NAT Policies (Section 1)
1 (inside) to (dmz) source static Host-A Host-B
    translate_hits = 26, untranslate_hits = 26
```

2 (inside) to (outside) source dynamic Net\_192.168.75.0\_24bits interface translate\_hits = 94, untranslate\_hits = 138

### ASP表显示:

#### <#root>

firepower#

show asp table classify domain nat

Input Table

- in id=0x7ff6036a9f50, priority=6, domain=nat, deny=false hits=0, user\_data=0x7ff60314dbf0, cs\_id=0x0, flags=0x0, protocol=0 src ip/id=192.168.75.14, mask=255.255.255.255, port=0, tag=any dst ip/id=0.0.0.0, mask=0.0.0.0, port=0, tag=any, dscp=0x0 input\_ifc=inside, output\_ifc=dmz in id=0x7ff603696860, priority=6, domain=nat, deny=false hits=4, user\_data=0x7ff602be3f80, cs\_id=0x0, flags=0x0, protocol=0
- src ip/id=0.0.0.0, mask=0.0.0.0, port=0, tag=any dst ip/id=192.168.76.100, mask=255.255.255.255, port=0, tag=any, dscp=0x0 input\_ifc=dmz, output\_ifc=inside

```
in id=0x7ff602c75f00, priority=6, domain=nat, deny=false
```

```
hits=94, user_data=0x7ff6036609a0, cs_id=0x0, flags=0x0, protocol=0
src ip/id=192.168.75.0, mask=255.255.255.0, port=0, tag=any
dst ip/id=0.0.0.0, mask=0.0.0.0, port=0, tag=any, dscp=0x0
input_ifc=inside, output_ifc=outside
in id=0x7ff603681fb0, priority=6, domain=nat, deny=false
hits=276, user_data=0x7ff60249f370, cs_id=0x0, flags=0x0, protocol=0
src ip/id=0.0.0.0, mask=0.0.0.0, port=0, tag=any
dst ip/id=192.168.77.6, mask=255.255.255.255.255, port=0, tag=any, dscp=0x0
input_ifc=outside, output_ifc=inside
```

<#root>

firepower# show asp table classify domain nat-reverse Input Table Output Table: out id=0x7ff603685350, priority=6, domain=nat-reverse, deny=false hits=4, user\_data=0x7ff60314dbf0, cs\_id=0x0, use\_real\_addr, flags=0x0, protocol=0 src ip/id=0.0.0.0, mask=0.0.0.0, port=0, tag=any dst ip/id=192.168.75.14, mask=255.255.255.255, port=0, tag=any, dscp=0x0 input\_ifc=dmz, output\_ifc=inside out id=0x7ff603638470, priority=6, domain=nat-reverse, deny=false hits=0, user\_data=0x7ff602be3f80, cs\_id=0x0, use\_real\_addr, flags=0x0, protocol=0 src ip/id=192.168.75.14, mask=255.255.255.255, port=0, tag=any dst ip/id=0.0.0.0, mask=0.0.0.0, port=0, tag=any, dscp=0x0 input\_ifc=inside, output\_ifc=dmz out id=0x7ff60361bda0, priority=6, domain=nat-reverse, deny=false hits=138, user\_data=0x7ff6036609a0, cs\_id=0x0, use\_real\_addr, flags=0x0, protocol=0 src ip/id=0.0.0.0, mask=0.0.0.0, port=0, tag=any dst ip/id=192.168.75.0, mask=255.255.255.0, port=0, tag=any, dscp=0x0 input\_ifc=outside, output\_ifc=inside out id=0x7ff60361c180, priority=6, domain=nat-reverse, deny=false hits=94, user\_data=0x7ff60249f370, cs\_id=0x0, use\_real\_addr, flags=0x0, protocol=0 src ip/id=192.168.75.0, mask=255.255.255.0, port=0, tag=any dst ip/id=0.0.0.0, mask=0.0.0.0, port=0, tag=any, dscp=0x0 input\_ifc=inside, output\_ifc=outside

# 任务3.在FTD上配置NAT免除

根据以下要求配置NAT:

| NAT 规则 | 手动NAT规则      |
|--------|--------------|
| NAT类型  | 静态           |
| 插入     | 在第1部分,所有现有规则 |

| 来源接口   | 内部*             |
|--------|-----------------|
| 目标接口   | 外部*             |
| 原始源    | 192.168.75.0/24 |
| 转换后的源  | 192.168.75.0/24 |
| 原始目标   | 10.1.1.0/24     |
| 转换后的目标 | 10.1.1.0/24     |

## \*为NAT规则使用安全区域

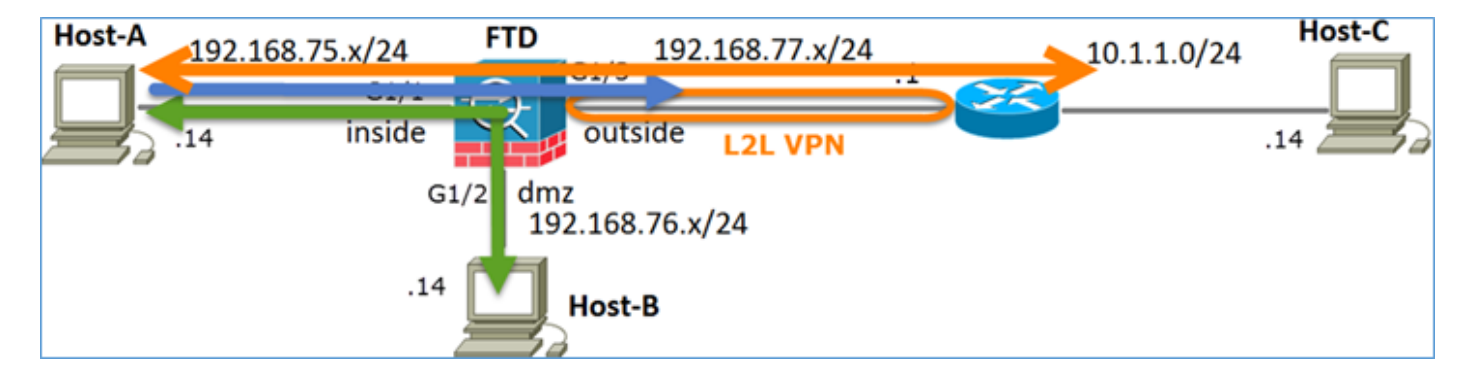

## 静态 NAT

PAT

NAT免除

解决方案:

步骤1:添加第三条NAT规则并按任务要求进行配置,如图所示。

| Ru                 | Rules          |     |                       |                              |                         |                          |                      |                       |                            |                        |
|--------------------|----------------|-----|-----------------------|------------------------------|-------------------------|--------------------------|----------------------|-----------------------|----------------------------|------------------------|
| 🃸 Fitter by Device |                |     |                       |                              |                         |                          |                      |                       |                            |                        |
|                    |                |     |                       |                              |                         | Original Packet          |                      |                       | anslated Packet            |                        |
| *                  | Direction      | Ту  | Source<br>Interface O | Destination<br>Interface Obj | Original<br>Sources     | Original<br>Destinations | Original<br>Services | Translated<br>Sources | Translated<br>Destinations | Translated<br>Services |
| • 1                | AT Rules Befor | e   |                       |                              |                         |                          |                      |                       |                            |                        |
| 1                  | *              | Sta | 🚠 inside_zone         | 🚠 outside_zone               | Ret_192.168.75.0_24bits | 🚃 net_10.1.1.0_24bits    |                      | Ret_192.168.75.0_24   | anet_10.1.1.0_24bits       | 5                      |
| 2                  | \$             | Sta | 🚠 inside_zone         | 🚠 dmz_zone                   | Host-A                  |                          |                      | 📻 Host-B              |                            |                        |
| 3                  | +              | Dy  | 📩 inside_zone         | 📩 outside_zone               | Ret_192.168.75.0_24bits |                          |                      | 🍓 Interface           |                            |                        |
| ▼ Auto NAT Rules   |                |     |                       |                              |                         |                          |                      |                       |                            |                        |
| • 1                | AT Rules After |     |                       |                              |                         |                          |                      |                       |                            |                        |

✤ 注意:对于身份NAT规则(如您添加的规则),您可以更改确定出口接口的方式并使用常规路 由查找(如图所示)。

| Edit NAT Rule                                  |                             |           | ? ×                              |  |  |  |
|------------------------------------------------|-----------------------------|-----------|----------------------------------|--|--|--|
| NAT Rule:                                      | Manual NAT Rule             | ✓ Insert: | In Category V NAT Rules Before V |  |  |  |
| Туре:                                          | Static                      | ▼ Enable  |                                  |  |  |  |
| Description:                                   |                             |           |                                  |  |  |  |
| Interface Objects                              | Translation PAT Pool        | Advanced  |                                  |  |  |  |
| Translate DNS reg                              | plies that match this rule  |           |                                  |  |  |  |
| Fallthrough to Int                             | erface PAT(Destination Inte | erface)   |                                  |  |  |  |
| IPv6                                           |                             |           |                                  |  |  |  |
| Net to Net Mapping                             |                             |           |                                  |  |  |  |
| Do not proxy ARP on Destination Interface      |                             |           |                                  |  |  |  |
| Perform Route Lookup for Destination Interface |                             |           |                                  |  |  |  |
| Unidirectional                                 |                             |           |                                  |  |  |  |

验证:

#### <#root>

firepower#

show run nat

nat (inside,outside) source static Net\_192.168.75.0\_24bits Net\_192.168.75.0\_24bits destination static net

nat (inside,dmz) source static Host-A Host-B
nat (inside,outside) source dynamic Net\_192.168.75.0\_24bits interface

#### <#root>

firepower#

show nat

Manual NAT Policies (Section 1)

1 (inside) to (outside) source static Net\_192.168.75.0\_24bits Net\_192.168.75.0\_24bits destination stat: translate\_hits = 0, untranslate\_hits = 0

```
2 (inside) to (dmz) source static Host-A Host-B
translate_hits = 26, untranslate_hits = 26
3 (inside) to (outside) source dynamic Net_192.168.75.0_24bits interface
```

```
translate_hits = 96, untranslate_hits = 138
```

对源自内部网络的非VPN流量运行Packet Tracer。PAT规则按预期使用:

### <#root>

firepower# packet-tracer input inside tcp 192.168.75.14 1111 192.168.77.1 80 Phase: 1 Type: CAPTURE Subtype: Result: ALLOW Config: Additional Information: MAC Access list Phase: 2 Type: ACCESS-LIST Subtype: Result: ALLOW Config: Implicit Rule Additional Information: MAC Access list Phase: 3 Type: ROUTE-LOOKUP Subtype: Resolve Egress Interface Result: ALLOW Config: Additional Information: found next-hop 192.168.77.1 using egress ifc outside Phase: 4 Type: ACCESS-LIST Subtype: log Result: ALLOW Config: access-group CSM\_FW\_ACL\_ global access-list CSM\_FW\_ACL\_ advanced permit ip any any rule-id 268434434 access-list CSM\_FW\_ACL\_ remark rule-id 268434434: ACCESS POLICY: FTD5506-1 - Default/1 access-list CSM\_FW\_ACL\_ remark rule-id 268434434: L4 RULE: DEFAULT ACTION RULE Additional Information: This packet will be sent to snort for additional processing where a verdict will be reached Phase: 5 Type: CONN-SETTINGS Subtype: Result: ALLOW Config: class-map class-default match any policy-map global\_policy class class-default set connection advanced-options UM\_STATIC\_TCP\_MAP service-policy global\_policy global Additional Information: Phase: 6 Type: NAT Subtype: Result: ALLOW Config: nat (inside,outside) source dynamic Net\_192.168.75.0\_24bits interface Additional Information:

Dynamic translate 192.168.75.14/1111 to 192.168.77.6/1111 Phase: 7 Type: NAT Subtype: per-session Result: ALLOW Config: Additional Information: Phase: 8 Type: IP-OPTIONS Subtype: Result: ALLOW Config: Additional Information: Phase: 9 Type: NAT Subtype: rpf-check Result: ALLOW Config: nat (inside, outside) source dynamic Net\_192.168.75.0\_24bits interface Additional Information: Phase: 10 Type: NAT Subtype: per-session Result: ALLOW Config: Additional Information: Phase: 11 Type: IP-OPTIONS Subtype: Result: ALLOW Config: Additional Information: Phase: 12 Type: FLOW-CREATION Subtype: Result: ALLOW Config: Additional Information: New flow created with id 7227, packet dispatched to next module Result: input-interface: inside input-status: up input-line-status: up output-interface: outside output-status: up output-line-status: up Action: allow

对必须通过VPN隧道的流量运行Packet Tracer(由于第一次尝试会开启VPN隧道,因此请运行两次)。

### 第一次Packet Tracer尝试:

### <#root>

firepower#

packet-tracer input inside tcp 192.168.75.14 1111 10.1.1.1 80

Phase: 1 Type: CAPTURE Subtype: Result: ALLOW Config: Additional Information: MAC Access list Phase: 2 Type: ACCESS-LIST Subtype: Result: ALLOW Config: Implicit Rule Additional Information: MAC Access list Phase: 3 Type: UN-NAT Subtype: static Result: ALLOW Config: nat (inside,outside) source static Net\_192.168.75.0\_24bits Net\_192.168.75.0\_24bits destination static net Additional Information: NAT divert to egress interface outside Untranslate 10.1.1.1/80 to 10.1.1.1/80 Phase: 4 Type: ACCESS-LIST Subtype: log Result: ALLOW Config: access-group CSM\_FW\_ACL\_ global access-list CSM\_FW\_ACL\_ advanced permit ip any any rule-id 268434434 access-list CSM\_FW\_ACL\_ remark rule-id 268434434: ACCESS POLICY: FTD5506-1 - Default/1 access-list CSM\_FW\_ACL\_ remark rule-id 268434434: L4 RULE: DEFAULT ACTION RULE Additional Information: This packet will be sent to snort for additional processing where a verdict will be reached Phase: 5 Type: CONN-SETTINGS Subtype: Result: ALLOW Config: class-map class-default match any policy-map global\_policy

class class-default set connection advanced-options UM\_STATIC\_TCP\_MAP service-policy global\_policy global Additional Information: Phase: 6 Type: NAT Subtype: Result: ALLOW Config: nat (inside,outside) source static Net\_192.168.75.0\_24bits Net\_192.168.75.0\_24bits destination static net Additional Information: Static translate 192.168.75.14/1111 to 192.168.75.14/1111 Phase: 7 Type: NAT Subtype: per-session Result: ALLOW Config: Additional Information: Phase: 8 Type: IP-OPTIONS Subtype: Result: ALLOW Config: Additional Information: Phase: 9 Type: VPN Subtype: encrypt Result: DROP Config: Additional Information: Result: input-interface: inside input-status: up input-line-status: up output-interface: outside output-status: up output-line-status: up Action: drop Drop-reason: (acl-drop) Flow is denied by configured rule 第二次Packet Tracer尝试:

<#root>

firepower#

packet-tracer input inside tcp 192.168.75.14 1111 10.1.1.1 80

Phase: 1 Type: CAPTURE Subtype: Result: ALLOW Config: Additional Information: MAC Access list Phase: 2 Type: ACCESS-LIST Subtype: Result: ALLOW Config: Implicit Rule Additional Information: MAC Access list Phase: 3 Type: UN-NAT Subtype: static Result: ALLOW Config: nat (inside,outside) source static Net\_192.168.75.0\_24bits Net\_192.168.75.0\_24bits destination static net Additional Information: NAT divert to egress interface outside Untranslate 10.1.1.1/80 to 10.1.1.1/80 Phase: 4 Type: ACCESS-LIST Subtype: log Result: ALLOW Config: access-group CSM\_FW\_ACL\_ global access-list CSM\_FW\_ACL\_ advanced permit ip any any rule-id 268434434 access-list CSM\_FW\_ACL\_ remark rule-id 268434434: ACCESS POLICY: FTD5506-1 - Default/1 access-list CSM\_FW\_ACL\_ remark rule-id 268434434: L4 RULE: DEFAULT ACTION RULE Additional Information: This packet will be sent to snort for additional processing where a verdict will be reached Phase: 5 Type: CONN-SETTINGS Subtype: Result: ALLOW Config: class-map class-default match any policy-map global\_policy class class-default set connection advanced-options UM\_STATIC\_TCP\_MAP service-policy global\_policy global Additional Information: Phase: 6 Type: NAT Subtype: Result: ALLOW Config: nat (inside,outside) source static Net\_192.168.75.0\_24bits Net\_192.168.75.0\_24bits destination static net Additional Information: Static translate 192.168.75.14/1111 to 192.168.75.14/1111

Type: NAT Subtype: per-session Result: ALLOW Config: Additional Information: Phase: 8 Type: IP-OPTIONS Subtype: Result: ALLOW Config: Additional Information: Phase: 9 Type: VPN Subtype: encrypt Result: ALLOW Config: Additional Information: Phase: 10 Type: NAT Subtype: rpf-check Result: ALLOW Config: nat (inside,outside) source static Net\_192.168.75.0\_24bits Net\_192.168.75.0\_24bits destination static n Additional Information: Phase: 11 Type: VPN Subtype: ipsec-tunnel-flow Result: ALLOW Config: Additional Information: Phase: 12 Type: NAT Subtype: per-session Result: ALLOW Config: Additional Information: Phase: 13 Type: IP-OPTIONS Subtype: Result: ALLOW Config: Additional Information: Phase: 14 Type: FLOW-CREATION Subtype: Result: ALLOW Config: Additional Information: New flow created with id 7226, packet dispatched to next module Result: input-interface: inside input-status: up input-line-status: up output-interface: outside

output-status: up output-line-status: up Action: allow

NAT命中计数验证:

<#root>

firepower#

show nat

```
Manual NAT Policies (Section 1)
1 (inside) to (outside) source static Net_192.168.75.0_24bits Net_192.168.75.0_24bits destination stat
    translate_hits = 9, untranslate_hits = 9
```

```
2 (inside) to (dmz) source static Host-A Host-B
translate_hits = 26, untranslate_hits = 26
```

```
3 (inside) to (outside) source dynamic Net_192.168.75.0_24bits interface
translate_hits = 98, untranslate_hits = 138
```

# 任务4.在FTD上配置对象NAT

根据以下要求配置NAT:

| NAT 规则 | 自动NAT规则       |
|--------|---------------|
| NAT类型  | 静态            |
| 插入     | 在第2部分         |
| 来源接口   | 内部*           |
| 目标接口   | dmz*          |
| 原始源    | 192.168.75.99 |
| 转换后的源  | 192.168.76.99 |

转换与此规则匹配的DNS回复

# 启用

\*为NAT规则使用安全区域

解决方案:

## 步骤1:根据任务要求配置规则,如图所示。

| Add NAT Rule          |                      |                       |                              |                                  |
|-----------------------|----------------------|-----------------------|------------------------------|----------------------------------|
| NAT Rule:             | Auto NAT Rule        | ~                     |                              |                                  |
| Type:                 | Static               | 💌 🗹 Enable            | e                            |                                  |
| Interface Objects     | Translation PAT Pool | Advanced              |                              |                                  |
| Available Interface   | Objects 🖒            |                       | Source Interface Objects (1) | Destination Interface Objects (1 |
| Search by name        |                      |                       | 📸 inside_zone                | a dmz_zone                       |
| 🝰 outside_zone        |                      |                       |                              |                                  |
| 🚔 dmz_zone            |                      | Add to                |                              |                                  |
| 👬 inside_zone         |                      | Source                |                              |                                  |
| Group1                |                      | Add to<br>Destination |                              |                                  |
| Group2                |                      |                       |                              |                                  |
|                       |                      |                       |                              |                                  |
| Add NAT Rule          |                      |                       |                              | ? >                              |
| NAT Rule:             | Auto NAT Rule 👻      |                       |                              |                                  |
| Type:                 | Static 💙             | Enable                |                              |                                  |
| Interface Objects Tra | nslation PAT Pool A  | dvanced               |                              |                                  |
| Original Packet       |                      | _                     | Translated Packet            |                                  |
| Original Source:*     | obj-192.168.75.99    | ~                     | O Translated Source:         | Address                          |
|                       |                      |                       |                              | obj-192.168.76.99 💙 🔾            |
| Original Port:        | ТСР 👻                |                       |                              |                                  |
|                       |                      |                       | Translated Port:             |                                  |

| Add NAT Rule      |                    |                |          |  |  |  |  |  |  |
|-------------------|--------------------|----------------|----------|--|--|--|--|--|--|
| NAT Rule:         | Auto NA            | T Rule         | ~        |  |  |  |  |  |  |
| Type:             | Static             |                | ▼ Enable |  |  |  |  |  |  |
| Interface Objects | Translation        | PAT Pool       | Advanced |  |  |  |  |  |  |
| Translate DNS r   | eplies that mat    | ch this rule   |          |  |  |  |  |  |  |
| Falthrough to In  | terface PAT(D      | estination Int | erface)  |  |  |  |  |  |  |
| IPv6              |                    |                |          |  |  |  |  |  |  |
| Net to Net Mapp   | Net to Net Mapping |                |          |  |  |  |  |  |  |
| Do not proxy Al   | ው on Destinati     | on Interface   |          |  |  |  |  |  |  |
| Perform Route I   | ookup for Des      | tination Inter | face     |  |  |  |  |  |  |

## 第二步:结果如图所示。

| Rul        | Rules             |     |                       |                                                                                                    |                         |                          |                      |                       |                            |                        |  |  |
|------------|-------------------|-----|-----------------------|----------------------------------------------------------------------------------------------------|-------------------------|--------------------------|----------------------|-----------------------|----------------------------|------------------------|--|--|
| db.t       | A Fiker by Device |     |                       |                                                                                                    |                         |                          |                      |                       |                            |                        |  |  |
|            |                   |     |                       |                                                                                                    |                         | Driginal Packet          |                      | Tr                    | anslated Packet            |                        |  |  |
| *          | Direction         | Ту  | Source<br>Interface O | Destination<br>Interface Obj                                                                                           | Original<br>Sources     | Original<br>Destinations | Original<br>Services | Translated<br>Sources | Translated<br>Destinations | Translated<br>Services |  |  |
| <b>▼</b> 8 | AT Rules Befor    | e   |                       |                                                                                                    |                         |                          |                      |                       |                            |                        |  |  |
| 1          | *                 | Sta | å inside_zone         | vside_zone 🍶 outside_zone 🚔 Net_192.168.75.0_24bits 🚔 net_10.1.1.0_24bits 🚔 Net_192.168.75.0_24b 🚔 net_10.1.1.0_24bits |                         |                          |                      |                       |                            | :                      |  |  |
| 2          | *                 | Sta | 📩 inside_zone         | 📩 dmz_zone                                                                                                    | Rost-A                  |                          |                      | 📻 Host-B              |                            |                        |  |  |
| 3          | +                 | Dy  | 📩 inside_zone         | 📩 outside_zone                                                                                                    | Ret_192.168.75.0_24bits |                          |                      | 🦂 Interface           |                            |                        |  |  |
| • •        | Auto NAT Rules    |     |                       |                                                                                                    |                         |                          |                      |                       |                            |                        |  |  |
| *          | 4                 | Sta | 👬 inside_zone         | 👬 dmz_zone                                                                                                    | 🚃 obj-192.168.75.99     |                          |                      | 📄 obj-192.168.76.99   |                            |                        |  |  |
| • N        | AT Rules After    |     |                       |                                                                                                    |                         |                          |                      |                       |                            |                        |  |  |

验证:

### <#root>

firepower#

show run nat

```
nat (inside,outside) source static Net_192.168.75.0_24bits Net_192.168.75.0_24bits destination static n
nat (inside,dmz) source static Host-A Host-B
nat (inside,outside) source dynamic Net_192.168.75.0_24bits interface
!
object network obj-192.168.75.99
```

nat (inside,dmz) static obj-192.168.76.99 dns

### <#root>

firepower#

show nat

```
Manual NAT Policies (Section 1)
1 (inside) to (outside) source static Net_192.168.75.0_24bits Net_192.168.75.0_24bits destination stat
    translate_hits = 9, untranslate_hits = 9
2 (inside) to (dmz) source static Host-A Host-B
    translate_hits = 26, untranslate_hits = 26
3 (inside) to (outside) source dynamic Net_192.168.75.0_24bits interface
    translate_hits = 98, untranslate_hits = 138
Auto NAT Policies (Section 2)
1 (inside) to (dmz) source static obj-192.168.75.99 obj-192.168.76.99 dns
    translate_hits = 0, untranslate_hits = 0
使用packet-tracer进行验证:
<#root>
firepower#
packet-tracer input inside tcp 192.168.75.99 1111 192.168.76.100 80
Phase: 1
Type: CAPTURE
Subtype:
Result: ALLOW
Config:
Additional Information:
MAC Access list
Phase: 2
Type: ACCESS-LIST
Subtype:
Result: ALLOW
Config:
Implicit Rule
Additional Information:
MAC Access list
Phase: 3
Type: ROUTE-LOOKUP
Subtype: Resolve Egress Interface
Result: ALLOW
Config:
Additional Information:
found next-hop 192.168.76.100 using egress ifc dmz
Phase: 4
Type: ACCESS-LIST
Subtype: log
Result: ALLOW
```

```
Config:
access-group CSM_FW_ACL_ global
```

access-list CSM\_FW\_ACL\_ advanced permit ip any any rule-id 268434434 access-list CSM\_FW\_ACL\_ remark rule-id 268434434: ACCESS POLICY: FTD5506-1 - Default/1 access-list CSM\_FW\_ACL\_ remark rule-id 268434434: L4 RULE: DEFAULT ACTION RULE Additional Information: This packet will be sent to snort for additional processing where a verdict will be reached Phase: 5 Type: CONN-SETTINGS Subtype: Result: ALLOW Config: class-map class-default match any policy-map global\_policy class class-default set connection advanced-options UM\_STATIC\_TCP\_MAP service-policy global\_policy global Additional Information: Phase: 6 Type: NAT Subtype: Result: ALLOW Config: object network obj-192.168.75.99 nat (inside,dmz) static obj-192.168.76.99 dns Additional Information: Static translate 192.168.75.99/1111 to 192.168.76.99/1111 Phase: 7 Type: NAT Subtype: per-session Result: ALLOW Config: Additional Information: Phase: 8 Type: IP-OPTIONS Subtype: Result: ALLOW Config: Additional Information: Phase: 9 Type: NAT Subtype: per-session Result: ALLOW Config: Additional Information: Phase: 10 Type: IP-OPTIONS Subtype: Result: ALLOW Config: Additional Information: Phase: 11 Type: FLOW-CREATION Subtype: Result: ALLOW

Config: Additional Information: New flow created with id 7245, packet dispatched to next module

Result: input-interface: inside input-status: up input-line-status: up output-interface: dmz output-status: up output-line-status: up Action: allow

# 任务5.在FTD上配置PAT池

### 根据以下要求配置NAT:

| NAT 规则          | 手动NAT规则          |
|-----------------|------------------|
| NAT类型           | 动态               |
| 插入              | 在第3部分            |
| 来源接口            | 内部*              |
| 目标接口            | dmz*             |
| 原始源             | 192.168.75.0/24  |
| 转换后的源           | 192.168.76.20-22 |
| 使用整个范围(1-65535) | 启用               |

\*为NAT规则使用安全区域

解决方案:

步骤1:根据任务要求配置规则,如图所示。

| Manual NAT Rule     | *                                                                                                    | Insert:                                                                                                    | In Category                                                                                                    | VAT Rules After                                                                                                    | er 💌                                                                                                    |
|---------------------|----------------------------------------------------------------------------------------------------|----------------------------------------------------------------------------------------------------|----------------------------------------------------------------------------------------------------|----------------------------------------------------------------------------------------------------|----------------------------------------------------------------------------------------------------|
| Dynamic             | 👻 🗹 Enab                                                                                                    | le                                                                                                    |                                                                                                    |                                                                                                    |                                                                                                    |
|                     |                                                                                                    |                                                                                                    |                                                                                                    |                                                                                                    |                                                                                                    |
| Translation PAT Poo | Advanced                                                                                                    |                                                                                                    |                                                                                                    |                                                                                                    |                                                                                                    |
| bjects 🖒            |                                                                                                    | Source I                                                                                                    | nterface Objects (1)                                                                                                    | Destination Interfac                                                                                                    | e Objects (1)                                                                                                    |
|                     |                                                                                                    | 🚠 inside                                                                                                    | e_zone                                                                                                    | 🖥 👬 dmz_zone                                                                                                    | E                                                                                                    |
|                     |                                                                                                    | _                                                                                                    |                                                                                                    |                                                                                                    |                                                                                                    |
|                     | Add to                                                                                                    |                                                                                                    |                                                                                                    |                                                                                                    |                                                                                                    |
|                     | Source                                                                                                    |                                                                                                    |                                                                                                    |                                                                                                    |                                                                                                    |
|                     | Add to                                                                                                    |                                                                                                    |                                                                                                    |                                                                                                    |                                                                                                    |
|                     |                                                                                                    |                                                                                                    |                                                                                                    |                                                                                                    |                                                                                                    |
|                     |                                                                                                    |                                                                                                    |                                                                                                    |                                                                                                    |                                                                                                    |
|                     |                                                                                                    |                                                                                                    |                                                                                                    |                                                                                                    | ?                                                                                                    |
| Manual NAT Rule     | ✓ Ir                                                                                                    | sert:                                                                                                    | In Category                                                                                                    | VAT Rules After                                                                                                    | ~                                                                                                    |
| Dynamic             | ▼ I Enable                                                                                                    |                                                                                                    |                                                                                                    |                                                                                                    |                                                                                                    |
|                     |                                                                                                    |                                                                                                    |                                                                                                    |                                                                                                    |                                                                                                    |
|                     |                                                                                                    |                                                                                                    |                                                                                                    |                                                                                                    |                                                                                                    |
| nslation PAT Pool   | Advanced                                                                                                    |                                                                                                    |                                                                                                    |                                                                                                    |                                                                                                    |
|                     | _                                                                                                    |                                                                                                    | Translated Packet                                                                                                    |                                                                                                    |                                                                                                    |
| Net_192.168.75.     | 0_24bits                                                                                                    | ✓ ○                                                                                                    | Translated Source:                                                                                                    | Address                                                                                                    | *                                                                                                    |
| Address             |                                                                                                    | ~                                                                                                    |                                                                                                    |                                                                                                    | × ()                                                                                                    |
| Mulicas             |                                                                                                    |                                                                                                    | Translated Destinations                                                                                                    |                                                                                                    |                                                                                                    |
|                     |                                                                                                    | · •                                                                                                    | translated Destination:                                                                                                    |                                                                                                    | · • •                                                                                                    |
|                     |                                                                                                    |                                                                                                    | Translated Course Ports                                                                                                    |                                                                                                    |                                                                                                    |
|                     |                                                                                                    | • O                                                                                                    | Translated Source Port:                                                                                                    |                                                                                                    | × Q                                                                                                    |
|                     | Manual NAT Rule Dynamic Translation PAT Pool bjects C Manual NAT Rule Dynamic Islation PAT Pool Net_192.168.75. Address | Manual NAT Rule Dynamic Dynamic PAT Pool Advanced bjects Add to Source Add to Destination Manual NAT Rule Manual NAT Rule In Dynamic V Enable Islation PAT Pool Advanced Net_192.168.75.0_24bits Address | Manual NAT Rule V Insert:<br>Dynamic V Enable<br>Translation PAT Pool Advanced<br>bjects C Source I<br>Add to<br>Source<br>Add to<br>Destination<br>Manual NAT Rule V Insert:<br>Dynamic V Enable<br>Islation PAT Pool Advanced<br>Islation PAT Pool Advanced<br>Net_192.168.75.0_24bits V C | Manual NAT Rule Insert:   Dynamic In Category   Translation PAT Pool Advanced   bjects Source Interface Objects (1)   Add to Source   Add to   Destination   Manual NAT Rule   In Category   Manual NAT Rule   In Category   Manual NAT Rule   In Category   Manual NAT Rule   In Category   Source   Add to   Dynamic   Insert:   In Category   Dynamic   In Category   Translated Packet   Translated Packet   Translated Destination: | Manual NAT Rule Insert:   Dynamic In Category   Translation PAT Pool   Advanced   bjects   Source   Interface   Objects   Add to   Source   Add to   Destination     Manual NAT Rule     In Category     NAT Rules After     Dynamic     In Category     NAT Rules After     Dynamic     In Category     NAT Rules After     Dynamic     In Category     Nat Rules After     Dynamic     In Category     Nat Rules After     Dynamic     In Category     Nat Rules After     Dynamic     In Category     Nat Rules After     Dynamic     In Category     Nat Rules After     Dynamic     In Category     Nat Rules After     Dynamic     In Category     Nat Rules After     Dynamic     In Category     Nat Rules After     Dynamic     In Category     Nat Rules After     Dynamic     In Category |

第二步:使用Include Reserver Ports 启用Flat Port Range ,允许使用整个范围(1-65535)(如图所 示)。

| Add NAT Rule      |                                                           | ? × |
|-------------------|-----------------------------------------------------------|-----|
| NAT Rule:         | Manual NAT Rule V Insert: In Category V NAT Rules After V |     |
| Type:             | Dynamic 💌 🗹 Enable                                        |     |
| Description:      |                                                           |     |
| Interface Objects | Translation PAT Pool Advanced                             |     |
| Enable PAT Pool   |                                                           |     |
| PAT:              | Address v ige-192.168.76.20-22 v 3                        |     |
|                   | Use Round Robin Allocation                                |     |
|                   | Extended PAT Table                                        |     |
|                   | Flat Port Range                                           |     |
|                   | Include Reserve Ports                                     |     |

第三步:结果如图所示。

| R          | ules            |     |                     |                             |                           |                          |                      |                         |                            |                        | <u></u>                                 |      |          |
|------------|-----------------|-----|---------------------|-----------------------------|---------------------------|--------------------------|----------------------|-------------------------|----------------------------|------------------------|-----------------------------------------|------|----------|
| <i>6</i> 8 | Fiber by Device |     |                     |                             |                           |                          |                      |                         |                            |                        |                                         | 0    | Add Rule |
|            |                 |     |                     |                             |                           | iginal Packet            |                      | Trans                   | ilated Packet              |                        |                                         |      |          |
| •          | Direction       | т   | Source<br>Interface | Destination<br>Interface Ob | Original<br>Sources       | Original<br>Destinations | Original<br>Services | Translated<br>Sources   | Translated<br>Destinations | Translated<br>Services | Options                                 |      |          |
| ٠          | NAT Rules Bef   | ore |                     |                             |                           |                          |                      |                         |                            |                        |                                         |      |          |
| 1          | *               | St  | 🚠 inside_zone       | 🔒 outside_zone              | Ret_192.168.75.0_24bits   | net_10.1.1.0_24bits      |                      | Ret_192.168.75.0_24bits | net_10.1.1.0_24bit         |                        | 🝓 Dns:false                             |      | /8       |
| 2          | \$              | St  | 🚠 inside_zone       | 📩 dmz_zone                  | Host-A                    |                          |                      | 📻 Host-B                |                            |                        | 🝓 Dns:false                             |      | /8       |
| 3          | +               | Dy  | 🚠 inside_zone       | 🔒 outside_zone              | Ret_192.168.75.0_24bits   |                          |                      | 4 Interface             |                            |                        | 🭓 Dns:false                             |      | /8       |
| ٠          | Auto NAT Rule   | s   |                     |                             |                           |                          |                      |                         |                            |                        |                                         |      |          |
| *          | \$              | St  | 🚲 inside_zone       | 🚠 dmz_zone                  | 🚃 obj-192.168.75.99       |                          |                      | 🚎 obj-192.168.76.99     |                            |                        | 🥞 Dns:true                              |      | /8       |
| ٠          | NAT Rules After |     |                     |                             |                           |                          |                      |                         |                            |                        |                                         |      |          |
| 4          | •               | Dy  | 📩 inside_zone       | 📩 dmz_zone                  | 🚔 Net_192.168.75.0_24bits |                          |                      | range-192.168.76.20-22  |                            |                        | 🤹 Dns:false<br>🤹 flat<br>🍓 include-rese | erve | /8       |

验证:

<#root>

firepower#

show run nat

nat (inside,outside) source static Net\_192.168.75.0\_24bits Net\_192.168.75.0\_24bits destination static n
nat (inside,dmz) source static Host-A Host-B
nat (inside,outside) source dynamic Net\_192.168.75.0\_24bits interface
!
object network obj-192.168.75.99
nat (inside,dmz) static obj-192.168.76.99 dns
!
nat (inside,dmz) after-auto source dynamic Net\_192.168.75.0\_24bits pat-pool range-192.168.76.20-22 flat

规则在第3部分:

### <#root>

firepower#

show nat

```
Manual NAT Policies (Section 1)
1 (inside) to (outside) source static Net_192.168.75.0_24bits Net_192.168.75.0_24bits destination stat
    translate_hits = 9, untranslate_hits = 9
2 (inside) to (dmz) source static Host-A Host-B
    translate_hits = 26, untranslate_hits = 26
3 (inside) to (outside) source dynamic Net_192.168.75.0_24bits interface
    translate_hits = 98, untranslate_hits = 138
Auto NAT Policies (Section 2)
1 (inside) to (dmz) source static obj-192.168.75.99 obj-192.168.76.99 dns
    translate_hits = 1, untranslate_hits = 0
Manual NAT Policies (Section 3)
1 (inside) to (dmz) source dynamic Net_192.168.75.0_24bits pat-pool range-192.168.76.20-22 flat include-
    translate_hits = 0, untranslate_hits = 0
```

Packet-tracer验证:

<#root> firepower# packet-tracer input inside icmp 192.168.75.15 8 0 192.168.76.5 Phase: 1 Type: CAPTURE Subtype: Result: ALLOW Config: Additional Information: MAC Access list Phase: 2 Type: ACCESS-LIST Subtype: Result: ALLOW Config: Implicit Rule Additional Information: MAC Access list Phase: 3 Type: ROUTE-LOOKUP Subtype: Resolve Egress Interface Result: ALLOW Config: Additional Information: found next-hop 192.168.76.5 using egress ifc dmz Phase: 4 Type: ACCESS-LIST Subtype: log Result: ALLOW Config: access-group CSM\_FW\_ACL\_ global access-list CSM\_FW\_ACL\_ advanced permit ip any any rule-id 268434434 access-list CSM\_FW\_ACL\_ remark rule-id 268434434: ACCESS POLICY: FTD5506-1 - Default/1 access-list CSM\_FW\_ACL\_ remark rule-id 268434434: L4 RULE: DEFAULT ACTION RULE Additional Information: This packet will be sent to snort for additional processing where a verdict will be reached Phase: 5 Type: CONN-SETTINGS Subtype: Result: ALLOW Confia: class-map class-default match any policy-map global\_policy class class-default set connection advanced-options UM\_STATIC\_TCP\_MAP service-policy global\_policy global Additional Information:

Phase: 6 Type: NAT Subtype: Result: ALLOW Config: nat (inside,dmz) after-auto source dynamic Net\_192.168.75.0\_24bits pat-pool range-192.168.76.20-22 flat Additional Information: Dynamic translate 192.168.75.15/0 to 192.168.76.20/11654 Phase: 7 Type: NAT Subtype: per-session Result: ALLOW Config: Additional Information: Phase: 8 Type: IP-OPTIONS Subtype: Result: ALLOW Config: Additional Information: Phase: 9 Type: INSPECT Subtype: np-inspect Result: ALLOW Config: class-map inspection\_default match default-inspection-traffic policy-map global\_policy class inspection\_default inspect icmp service-policy global\_policy global Additional Information: Phase: 10 Type: INSPECT Subtype: np-inspect Result: ALLOW Config: Additional Information: Phase: 11 Type: NAT Subtype: rpf-check Result: ALLOW Config: nat (inside,dmz) after-auto source dynamic Net\_192.168.75.0\_24bits pat-pool range-192.168.76.20-22 flat Additional Information: Phase: 12 Type: NAT Subtype: per-session Result: ALLOW Config: Additional Information: Phase: 13 Type: IP-OPTIONS Subtype: Result: ALLOW Config:

Additional Information:

Phase: 14 Type: FLOW-CREATION Subtype: Result: ALLOW Config: Additional Information: New flow created with id 7289, packet dispatched to next module Result: input-interface: inside input-status: up input-line-status: up

output-interface: dmz output-status: up output-line-status: up Action: allow

# 验证

使用本部分可确认配置能否正常运行。

验证已在各个任务部分中说明。

# 故障排除

本部分提供了可用于对配置进行故障排除的信息。

打开FMC上的高级故障排除页面,运行Packet Tracer,然后运行show nat pool命令。

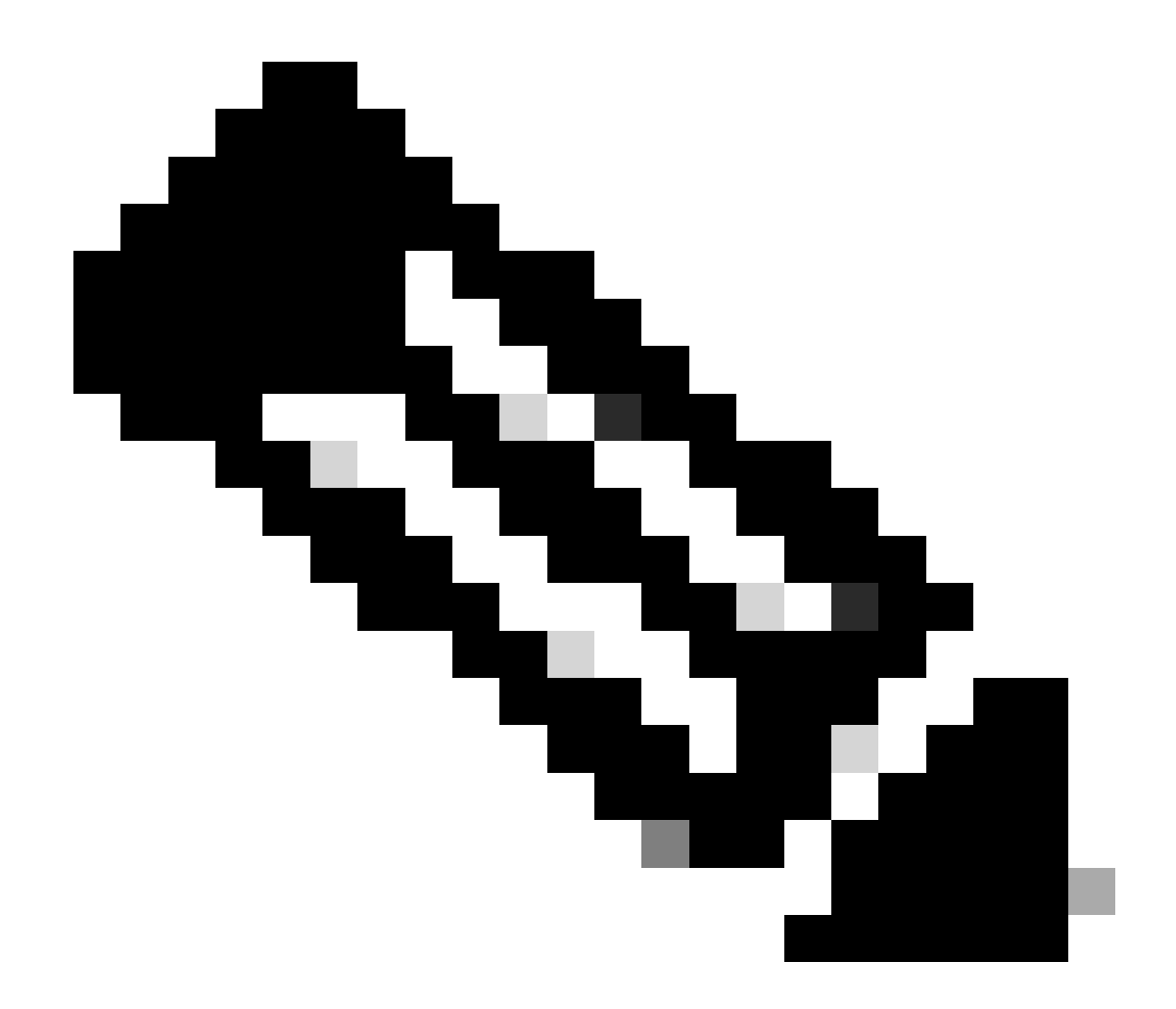

## 注意:使用整个范围的条目,如图所示。

| Overview A            | nalysis | Policies   | Devices                                                                                                    | Objects                                                                                                    | AMP                                                                                                    |                                                                                                    |                                                                                                    | Deploy                       | 🛛 🖉 💽     | ystem |
|-----------------------|---------|------------|----------------------------------------------------------------------------------------------------|----------------------------------------------------------------------------------------------------|----------------------------------------------------------------------------------------------------|----------------------------------------------------------------------------------------------------|----------------------------------------------------------------------------------------------------|------------------------------|-----------|-------|
|                       | Con     | figuration | Users                                                                                                    | Domains                                                                                                    | Integra                                                                                                    | tion Update                                                                                                    | es Licenses                                                                                                    | Health                       | • Monitor | Mon   |
| Advanced<br>FTD5506-1 | Trou    | blesho     | oting                                                                                                    |                                                                                                    |                                                                                                    |                                                                                                    |                                                                                                    |                              |           |       |
| File Download         | d ASA   |            |                                                                                                    |                                                                                                    |                                                                                                    |                                                                                                    |                                                                                                    |                              |           |       |
|                       | Cou     | mmand tput | show<br>JDP PAT pool<br>JDP PAT pool<br>IDP PAT pool<br>allocated 1<br>JDP PAT pool<br>JDP PAT pool<br>JDP PAT pool | inside, addres<br>inside, addres<br>inside, addres<br>I dmz:range-1<br>outside, addr<br>outside, addr<br>outside, addr | <ul> <li>\$\$ 192.168.</li> <li>\$\$ 192.168.</li> <li>\$\$ 192.168.</li> <li>\$\$ 192.168.76.</li> <li>\$\$ 192.168.76.</li> <li>\$\$ 192.16</li> <li>\$\$ 192.16</li> <li>\$\$ 192.16</li> </ul> | Parameter<br>75.6, range 1-51:<br>75.6, range 1024<br>20-22, address 1<br>8.77.6, range 1-5<br>8.77.6, range 512<br>8.77.6, range 102 | nat pool<br>1, allocated 2<br>1023, allocated 1<br><u>65535</u> allocated<br>92.168.76.20, ran<br>11, allocated 3<br>-1023, allocated 4<br>4-65535, allocate | 1<br>ge 1-65535,<br>0<br>d 3 |           |       |
|                       |         |            |                                                                                                    | 2                                                                                                    | Exect                                                                                                    | ute Bac                                                                                                    | :k                                                                                                    |                              |           |       |

# 相关信息

• 可以在此处找到所有版本的思科 Firepower 管理中心 (FMC) 配置指南:

思科安全防火墙威胁防御文档导航

• 思科全球技术支持中心(TAC)强烈推荐此可视化指南,以了解有关Cisco Firepower下一代安全 技术的深入实践知识,其中包括本文中提到的内容:

<u>思科出版社-Firepower威胁防御</u>

• 有关Firepower技术的所有配置和故障排除技术说明:

<u>思科安全防火墙管理中心</u>

• <u>技术支持和文档 - Cisco Systems</u>

### 关于此翻译

思科采用人工翻译与机器翻译相结合的方式将此文档翻译成不同语言,希望全球的用户都能通过各 自的语言得到支持性的内容。

请注意:即使是最好的机器翻译,其准确度也不及专业翻译人员的水平。

Cisco Systems, Inc. 对于翻译的准确性不承担任何责任,并建议您总是参考英文原始文档(已提供 链接)。